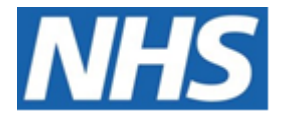

# NHS ELECTRONIC STAFF RECORD

# ESR-NHS0253 - GUIDE TO ESRBI ASSIGNMENT CHANGES DASHBOARD

Information Classification: PUBLIC

| Owner:         | Development and Operations Team |
|----------------|---------------------------------|
| Author:        | Matt Madya                      |
| Creation Date: | December 2016                   |
| Last Updated:  | October 2023                    |
| Version:       | 7.0                             |

Approvals:

NameLee PaceyTitleDirector of Development & Operations

# DOCUMENT CONTROL

## **CHANGE RECORD**

| Date       | Author     | Version | Change Reference                         |
|------------|------------|---------|------------------------------------------|
| 29/12/2016 | Matt Madya | 0.1     | Initial Draft                            |
| 08/02/2017 | Matt Madya | 1.0     | Initial Release                          |
| 04/07/2017 | Matt Madya | 2.0     | Updated following new ESRBI developments |
| 01/10/2018 | Matt Madya | 3.0     | Updated following new ESRBI developments |
| 26/07/2019 | Matt Madya | 4.0     | Updated following new ESRBI developments |
| 22/03/2021 | Matt Madya | 5.0     | Annual Review                            |
| 0104/2022  | Matt Madya | 6.0     | Annual Review                            |
| 27/10/2023 | Matt Madya | 7.0     | Annual Review                            |
|            |            |         |                                          |

## REVIEWERS

| Name              | Position                                                     |
|-------------------|--------------------------------------------------------------|
| Charlotte Hampton | Assistant Development Advisor - BI                           |
| Chris Holroyd     | Development Advisor - BI                                     |
| James Haddon      | Senior Development Advisor - BI, Reporting & Data Analysis   |
| Sam Wright        | Development Advisor - Workforce Information & Quality        |
| Kieron Walsh      | Senior Development Advisor - Workforce Information & Quality |
|                   |                                                              |

## DISTRIBUTION

| Copy No. | Name           | Location        |
|----------|----------------|-----------------|
| 1        | Library Master | Project Library |
| 2        |                |                 |

# CONTENTS

| DOCUMENT CONTROL             | 2  |
|------------------------------|----|
| CHANGE RECORD                | 2  |
| Reviewers                    | 2  |
| DISTRIBUTION                 | 2  |
| CONTENTS                     | 3  |
| Design Assumptions           | 4  |
| Examples                     | 4  |
| Assignment Changes Dashboard | 5  |
| Workforce Movements Tab      | 5  |
| Workforce Movements          | 6  |
| Promotions Summary Tab       | 7  |
| Age Band                     | 8  |
| Gender                       | 9  |
| Ethnic Origin                |    |
| Disability                   | 11 |
| Staff Group                  | 12 |
| Religious Belief             |    |
| Sexual Orientation           |    |
| Pay Band                     | 15 |
| Promotions Detail Tab        |    |
| Promotions Detail            |    |
| Bank to Substantive Tab      |    |
| Bank to Substantive          | 17 |
| Employee Update Tab          |    |

## **Design Assumptions**

The following design assumptions have been made and can be applied to all analyses and dashboards:

- 1. All analyses have an export button to enable the user to export to their format of choice.
- 2. All analyses have an 'Add to Briefing Book' button enabled to allow the user to group national analyses together into a board-report type document.
- 3. All dashboards are designed on a screen resolution of 1024 x 768 pixels to prevent horizontal scroll bars being displayed (except where wide tables of data are required).

## **Examples**

Where applicable, the examples included in this document contain fictional data only. The names and other personal details are fictional although look realistic enough to provide a useful example.

## **Assignment Changes Dashboard**

#### Description

This dashboard is designed to provide the user with intelligence around the profile of an organisation's workforce (it is only available at an organisation level).

#### Allocation

This dashboard is available to the following URPs:

XXX BI Administration XXX HR Administration XXX HR Administration (With RA) XXX HR Management XXX Payroll Administration XXX Payroll Audit XXX Payroll Super Administration

#### Prompts

Organisation(s) Exclude Organisation(s) Staff Group(s) Assignment Category Occupation Code Person Type(s) Employee Person Type(s) Assignment Status Primary Assignments Only Effective Date (Default: Current Date) Location Organisation Level 1-13

#### **Workforce Movements Tab**

The Workforce Movements Tab provides intelligence on movements of staff within the organisation grouped by specific assignment details and assignment change reasons.

#### **Workforce Movements** *Description*

This analysis is designed to show the movements of staff within the organisation, grouped by specific assignment details and assignment change reasons. Each item is checked against each day of the period, the assignment and change reason is returned and the change is highlighted in red.

#### Data Items

| Assignment Number    | Incremental Date       |
|----------------------|------------------------|
| Employee Name        | FTE From               |
| FTE To               | Change Date            |
| Change Reason        | Pay Scale From         |
| Pay Scale To         | Assignment Status From |
| Assignment Status To | Position From          |
| Position To          | Organisation From      |
| Organisation To      | Job Role From          |
| Job Role To          | Staff Group From       |
| Staff Group To       | Location From          |
| Location To          | Last Updated By        |
| Grade Step From      | Last Updated Date      |
| Grade Step To        |                        |

#### View Selectors

None

#### Prompts

Date From and To Change Reason Last Updated By Last Updated Date

#### Example Screenshot

NHS Electronic Staff Record - Business Intelligence Note: Organisation filtering can be found by clicking the Next button within the upper Dashboard Prompt. Organisation(s) (All Column Values) 💌 Assignment Category (All Column Values) 💌 Assignment Status (All Column Values) 💌 Person Type(s) Employee;Employee a Employee Person Type(s) (All Column Values) 💌 Primary Assignments Only --Selec 💌 Occupation Code (All Column Values) 💌 Employee Number(s) --Select Value- Employee Location (All Column Values) Last Updated Date Between 20-20 Change Reason(s) -Select Value-- 🔍 Last Updated By (All Column Values) 💌 Date From 01/07/2015 2 Next Apply Reset ~ Last Updated Date FTE From FTE Change To Date Last Updated By Change Reason Emplo Name Incre Date Assi 504TRAIN01|Leese01, Mrs. Vivian 12/08/2015 Ayres13, Mrs. Pamela 1.00 1.00 01/07/2015 20055432 Active Assignment M

## **Promotions Summary Tab**

This dashboard produces the number of 'Promotions' that have occurred during a given period. A promotion is defined as an assignment which is updated with one of the following change reasons:

- Promotion
- Promotion within Grade
- Promotion to Higher Grade
- Promotion and Transfer

As well as having one of these change reasons, the assignment must have been updated with at least one of the following:

- Payscale
- Assignment Status
- Position
- Organisation
- Location
- Supervisor

## Prompts

Date From Date To

## Age Band

#### Description

This analysis is designed to show the number of Promotions between a prompted date range and grouped by Age Band.

#### Data Items

| Title                | Description        |
|----------------------|--------------------|
| Age Band             | Age Band Data Item |
| Number of Promotions | Custom Formula     |

#### View Selectors

View as Column Graph or Table (Default Column Graph)

#### Example Screenshot

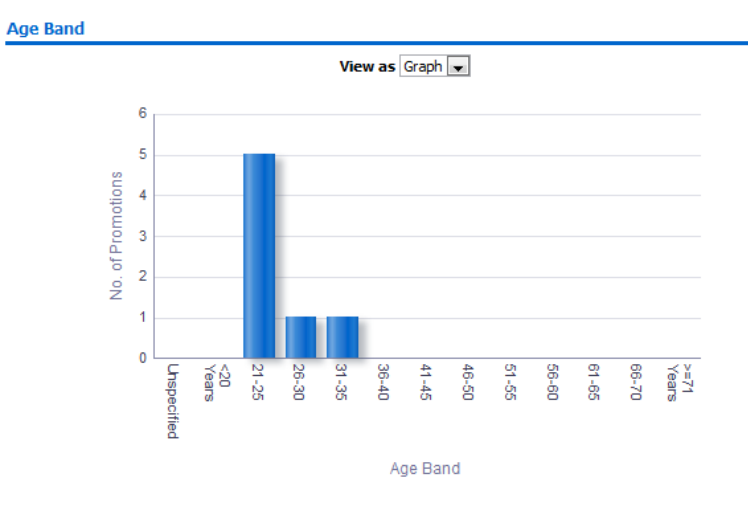

#### Gender

#### Description

This analysis is designed to show the number of Promotions and FTE between a prompted date range and grouped by Gender.

#### Data Items

| Title                | Description                        |
|----------------------|------------------------------------|
| Gender               | Gender against the Employee Record |
| FTE                  |                                    |
| Number of Promotions | Custom Formula                     |

#### View Selectors

View as Column Graph or Table (Default Column Graph)

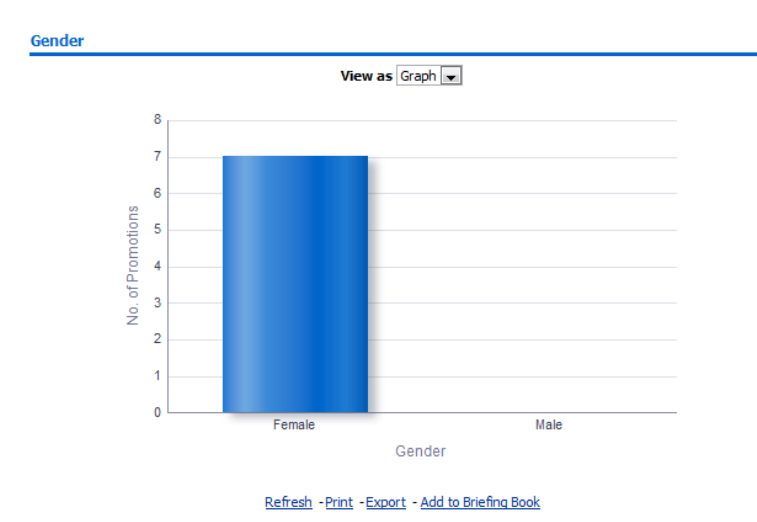

## Ethnic Origin

#### Description

This analysis is designed to show the number of Promotions and FTE between a prompted date range and grouped by Ethnic Origin.

#### Data Items

| Title                | Description                               |
|----------------------|-------------------------------------------|
| Ethnic Origin        | Ethnic Origin against the Employee Record |
| FTE                  |                                           |
| Number of Promotions | Custom Formula                            |

#### View Selectors

View as Column Graph or Table (Default Column Graph)

## Example Screenshot

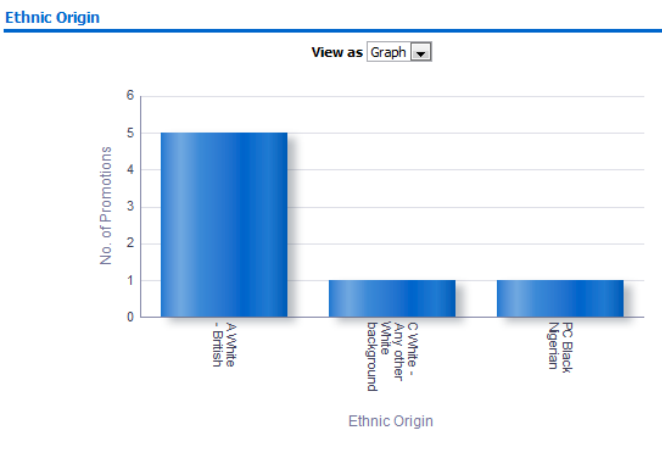

#### Disability

#### Description

This analysis is designed to show the number of Promotions and FTE between a prompted date range and grouped by Disability.

#### Data Items

| Title                | Description                            |
|----------------------|----------------------------------------|
| Disability           | Disability against the Employee Record |
| FTE                  |                                        |
| Number of Promotions | Custom Formula                         |

#### View Selectors

View as Column Graph or Table (Default Column Graph)

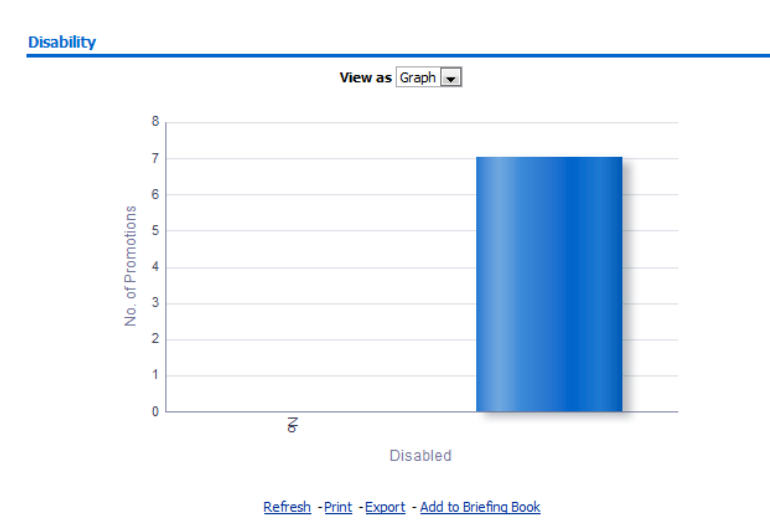

## Staff Group

#### Description

This analysis is designed to show the number of Promotions and FTE between a prompted date range and grouped by Staff Group.

#### Data Items

| Title                | Description                               |
|----------------------|-------------------------------------------|
| Staff Group          | Staff Group against the Assignment Record |
| FTE                  |                                           |
| Number of Promotions | Custom Formula                            |

#### View Selectors

View as Column Graph or Table (Default Column Graph)

## Example Screenshot

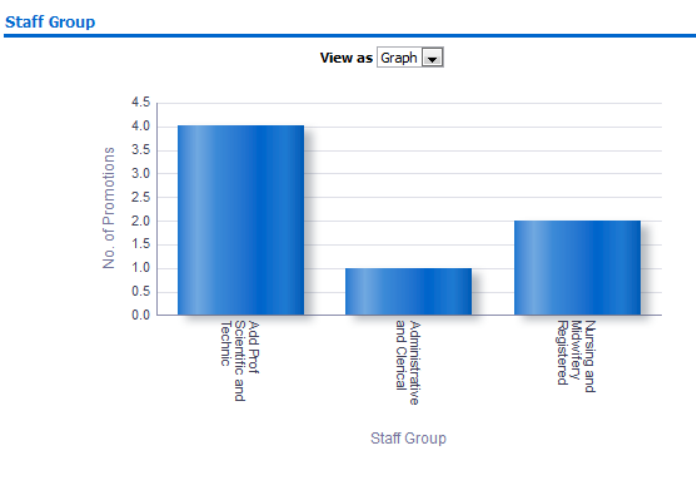

## **Religious Belief**

#### Description

This analysis is designed to show the number of Promotions and FTE between a prompted date range and grouped by Religious Belief.

#### Data Items

| Title                | Description                                  |
|----------------------|----------------------------------------------|
| Religious Belief     | Religious Belief against the Employee Record |
| FTE                  |                                              |
| Number of Promotions | Custom Formula                               |

#### View Selectors

View as Column Graph or Table (Default Column Graph)

## Example Screenshot

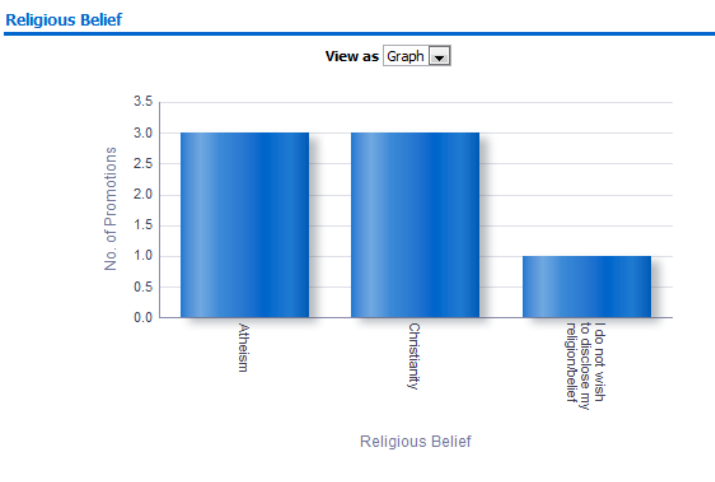

#### **Sexual Orientation**

#### Description

This analysis is designed to show the number of Promotions and FTE between a prompted date range and grouped by Sexual Orientation.

#### Data Items

| Title                | Description                                    |
|----------------------|------------------------------------------------|
| Sexual Orientation   | Sexual Orientation against the Employee Record |
| FTE                  |                                                |
| Number of Promotions | Custom Formula                                 |

#### View Selectors

View as Column Graph or Table (Default Column Graph)

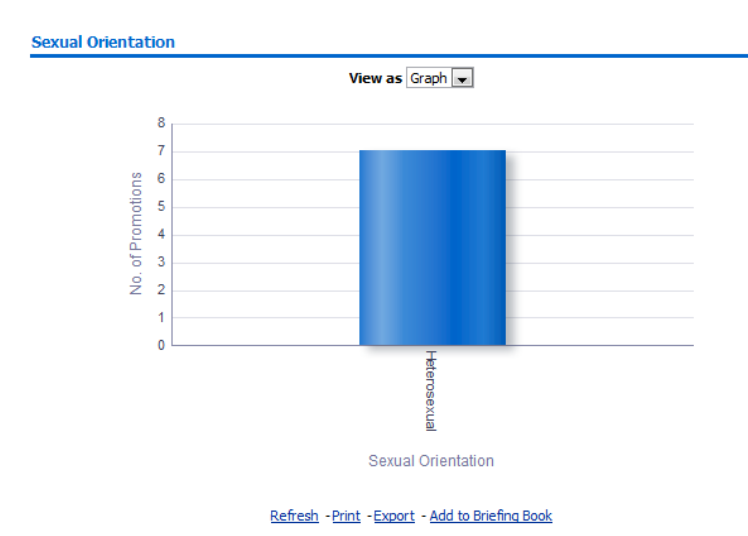

### Pay Band

#### Description

This analysis is designed to show the number of Promotions and FTE between a prompted date range and grouped by Pay Band.

#### Data Items

| Title                | Description    |
|----------------------|----------------|
| Pay Band             |                |
| FTE                  |                |
| Number of Promotions | Custom Formula |

#### View Selectors

View as Column Graph or Table (Default Column Graph)

### Example Screenshot

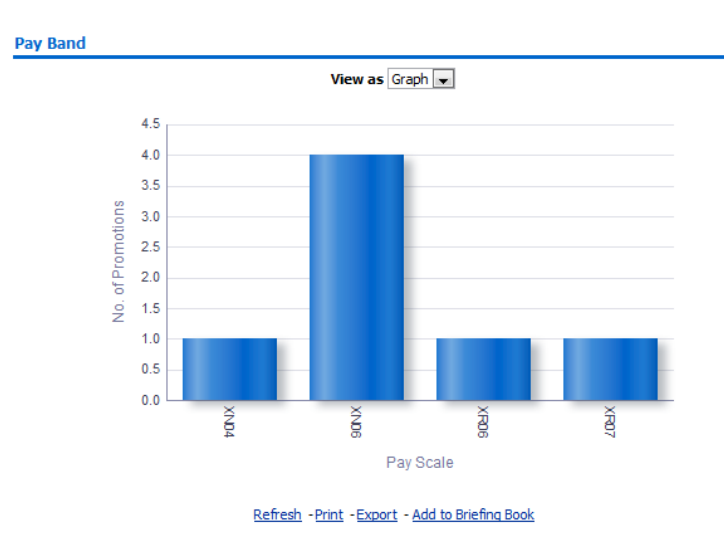

## **Promotions Detail Tab**

#### Prompts

Date From Date To

#### **Promotions Detail**

#### Description

This analysis provides a detail view at employee level of a range of employee and assignment data items for 'Promotions' that have occurred during a given period.

#### Data Items

| Assignment Number          | Pay Scale Moved From    |
|----------------------------|-------------------------|
| Employee Name              | Pay Scale Moved To      |
| Age                        | Position Moved From     |
| FTE                        | Position Moved To       |
| Length of Service (Months) | Organisation Moved From |
| Ethnic Origin              | Organisation Moved To   |
| Gender                     | Job Role Moved From     |
| Disability                 | Job Role Moved To       |
| Promotion Date             | Staff Group Moved From  |
| Change Reason              | Staff Group Moved To    |
| Supervisor Moved From      | Supervisor Moved To     |

#### Example Screenshot

| Assignment<br>Number | Employee<br>Name  | Age  | FTE  | Length of<br>Service<br>(Months) | Ethnic<br>Origin        | Gender | Promotion<br>Date | Change<br>Reason | Payscale<br>Moved<br>From | Pay<br>Scale<br>Moved<br>To | Position Moved From                                                   | Position Moved To                                                         | Organisation<br>Moved From                            | Organisation<br>Moved To                              | Job Role<br>Moved From        | Job Role<br>Moved To          | Staff Group<br>Moved From      |
|----------------------|-------------------|------|------|----------------------------------|-------------------------|--------|-------------------|------------------|---------------------------|-----------------------------|-----------------------------------------------------------------------|---------------------------------------------------------------------------|-------------------------------------------------------|-------------------------------------------------------|-------------------------------|-------------------------------|--------------------------------|
| 12345678             | Blogs, Mr.<br>Joe | 23.0 | 1.00 | 7                                | A<br>White -<br>British | Female | 06/12/2016        | Promotion        | XWAB                      | XWAC                        | 10002000 Account<br>Payable<br>Officer E2A Purchasing<br>and Supplies | 11002200 Account<br>Payable Team<br>Leader E2A Purchasing<br>and Supplies | 504 D504<br>ESRCT Account<br>Payable North<br>Warwick | 504 D504<br>ESRCT Account<br>Payable North<br>Warwick | Officer                       | Officer                       | Administrative<br>and Clerical |
| 12345678             | Blogs, Mr.<br>Joe | 24.0 | 1.00 | 39                               | A<br>White -<br>British | Female | 01/12/2016        | Promotion        | XR05                      | XR06                        | 10002000 Account<br>Payable<br>Officer E2A Purchasing<br>and Supplies | 11002200 Account<br>Payable Team<br>Leader E2A Purchasing<br>and Supplies | 504 D504<br>ESRCT Account<br>Payable North<br>Warwick | 504 D504<br>ESRCT Account<br>Payable North<br>Warwick | Radiographer<br>- Therapeutic | Radiographer<br>- Therapeutic | Alied Health<br>Professionals  |
| 12345678             | Blogs, Mr.<br>Joe | 29.0 | 1.00 | 96                               | A<br>White -<br>British | Male   | 01/12/2016        | Promotion        | XR06                      | XR07                        | 10002000 Account<br>Payable<br>Officer E2A Purchasing<br>and Supplies | 11002200 Account<br>Payable Team<br>Leader E2A Purchasing<br>and Supplies | 504 D504<br>ESRCT Account<br>Payable North<br>Warwick | 504 D504<br>ESRCT Account<br>Payable North<br>Warwick | Radiographer<br>- Therapeutic | Radiographer<br>- Therapeutic | Alied Health<br>Professionals  |
| 12345678             | Blogs, Mr.<br>Joe | 30.0 | 1.00 | 136                              | A<br>White -<br>British | Female | 12/12/2016        | Promotion        | XN05                      | XN06                        | 10002000 Account<br>Payable<br>Officer E2A Purchasing<br>and Supplies | 11002200 Account<br>Payable Team<br>Leader E2A Purchasing<br>and Supplies | 504 D504<br>ESRCT Account<br>Payable North<br>Warwick | 504 D504<br>ESRCT Account<br>Payable North<br>Warwick | Officer                       | Officer                       | Administrative<br>and Clerical |

#### **Bank to Substantive Tab**

The Bank to Substantive Tab is designed to monitor the assignment categories of staff and return those that change from 'Bank' to 'Substantive' or any other combination during the period.

## Bank to Substantive

#### Description

This analysis is designed to monitor the assignment categories of staff and return those that change from 'Bank' to 'Substantive' or any other combination during the period. 'Bank' is defined as any assignments with an Assignment Category of 'Bank', 'Substantive' is defined as any other assignment category (including null).

#### Data Items

| Employee Number  | Name                  |
|------------------|-----------------------|
| Date             | From                  |
| То               | Previous Position     |
| New Position     | Previous Organisation |
| New Organisation | Previous Staff Group  |
| New Staff Group  | Previous FTE          |
| New FTE          |                       |

#### View Selectors

None

#### Prompts

Date From and To

#### Example Screenshot

| Employee | Name≜▽                     | From             | То                   | Previous Position(s) | New Position(s) | Previous Organisation(s) | New Organisation(s) | Previous FTE | New FTE |
|----------|----------------------------|------------------|----------------------|----------------------|-----------------|--------------------------|---------------------|--------------|---------|
| 20055417 | 007Lane, Mrs. Sarah        | Substantive Only | Bank and Substantive | Old Test Position    | Test Position   | Test Organisation        | Test Organisation   | 1.00         | 1.00    |
| 20055651 | 007Lawrence, Mrs. Mary     | Substantive Only | Bank and Substantive | Old Test Position    | Test Position   | Test Organisation        | Test Organisation   | 1.00         | 1.00    |
| 20055462 | 007Lewis, Miss Sarah       | Substantive Only | Bank and Substantive | Old Test Position    | Test Position   | Test Organisation        | Test Organisation   | 1.00         | 1.00    |
| 20055290 | 007Neville, Mrs. Chrsitine | Substantive Only | Bank and Substantive | Old Test Position    | Test Position   | Test Organisation        | Test Organisation   | 1.00         | 1.00    |
| 20055459 | 007Smith, Mr. Ben          | Substantive Only | Bank and Substantive | Old Test Position    | Test Position   | Test Organisation        | Test Organisation   | 1.00         | 1.00    |
| 20055550 | 008Holloway, Mr. Simon     | Substantive Only | Bank and Substantive | Old Test Position    | Test Position   | Test Organisation        | Test Organisation   | 1.00         | 1.00    |
| 20055247 | 008Lawrence, Mrs. Mary     | Substantive Only | Bank and Substantive | Old Test Position    | Test Position   | Test Organisation        | Test Organisation   | 1.00         | 1.00    |
| 20055561 | 008Lewis, Miss Sarah       | Substantive Only | Bank and Substantive | Old Test Position    | Test Position   | Test Organisation        | Test Organisation   | 1.00         | 1.00    |
| 20055577 | 008Smith, Mr. Ben          | Substantive Only | Bank and Substantive | Old Test Position    | Test Position   | Test Organisation        | Test Organisation   | 1.00         | 1.00    |
| 20055529 | 008Steele, Mrs. Kerry      | Substantive Only | Bank and Substantive | Old Test Position    | Test Position   | Test Organisation        | Test Organisation   | 1.00         | 1.00    |
| 20095269 | 320, Miss Monica           | Substantive Only | Bank and Substantive | Old Test Position    | Test Position   | Test Organisation        | Test Organisation   | 1.00         | 1.00    |
| 20095048 | 320, Mrs. Neela            | Substantive Only | Bank and Substantive | Old Test Position    | Test Position   | Test Organisation        | Test Organisation   | 1.00         | 1.00    |

## **Employee Update Tab**

#### Description

This analysis provides users with information in order to gain details on the attributes of employees during a given period. Please note that this analysis does not include leaver records. For a list of leavers, please use the NHS Staff Movements Dashboard.

#### Prompts

Organization Name Staff Group Assignment Category Assignment Status Person Type Employee Person Type Employee Number Primary Assignment Flag Period Start Date Period End Date

#### Data Items

| Record Status             | Address1 Line2         |
|---------------------------|------------------------|
| Legacy Payroll            | Address1 Line3         |
| Last Name                 | Town                   |
| First Name                | County                 |
| Middle Name               | Post Code              |
| Initials                  | Home Telephone Number  |
| Title                     | Disabled               |
| National Insurance Number | Previous Employer      |
| Employee Category         | CSD 3 Months           |
| Start Date                | CSD 12 Months          |
| Assignment Number         | Contact Relationship   |
| Organisation              | Contact Address Line 1 |
| Staff Group               | Contact Address Line 2 |
| Marital Status            | Contact Address Line 3 |
| Gender                    | Contact Town           |
| Birth Date                | Contact County         |
| Maiden Name               | Contact Post Code      |
| Ethnic Origin             | Contact Phone Number   |
| Country of Birth          | TUPE Transfer          |
| Address1 Line1            |                        |

| Record<br>Status | Legacy<br>Payroll | Last<br>Name | First<br>Name | Middle<br>Name | Initials | Title | National<br>Insurance<br>Number | Employee<br>Category | Start<br>Date | Assignment<br>Number | Organisation                | Staff Group                    | Marital<br>Status | Gender | Birth<br>Date   | Maiden<br>Name | Ethnic<br>Origin      | Country<br>of Birth | Address1<br>Line1  | Address1<br>Line2 |
|------------------|-------------------|--------------|---------------|----------------|----------|-------|---------------------------------|----------------------|---------------|----------------------|-----------------------------|--------------------------------|-------------------|--------|-----------------|----------------|-----------------------|---------------------|--------------------|-------------------|
| Changes          | 10002000          | Blogs        | Joe           |                | J        | Mr    | NH101010B                       | Full Time            | 07/03/2011    | 12345678             | 000 NHS ESR<br>Organisation | Administrative<br>and Clerical | Divorced          | Male   | 12-<br>Jun-1977 | Blogger        | SE Other<br>Specified |                     | 0 Popular<br>Drive |                   |
| Changes          | 10002000          | Blogs        | Joe           |                | J        | Mr    | NH101010B                       | Full Time            | 07/03/2011    | 12345678             | 000 NHS ESR<br>Organisation | Administrative<br>and Clerical | Divorced          | Male   | 12-<br>Jun-1977 | Blogger        | SE Other<br>Specified |                     | 0 Popular<br>Drive |                   |
| Changes          | 10002000          | Blogs        | Joe           |                | J        | Mr    | NH101010B                       | Full Time            | 07/03/2011    | 12345678             | 000 NHS ESR<br>Organisation | Administrative<br>and Clerical | Divorced          | Male   | 12-<br>Jun-1977 | Blogger        | SE Other<br>Specified |                     | 0 Popular<br>Drive |                   |
| Changes          | 10002000          | Blogs        | Joe           |                | J        | Mr    | NH101010B                       | Full Time            | 07/03/2011    | 12345678             | 000 NHS ESR<br>Organisation | Administrative<br>and Clerical | Married           | Male   | 20-<br>Dec-1970 | Blogger        | Undefined             |                     | 0 Popular<br>Drive |                   |
| Changes          | 10002000          | Blogs        | Joe           |                | J        | Mr    | NH101010B                       | Full Time            | 07/03/2011    | 12345678             | 000 NHS ESR<br>Organisation | Administrative<br>and Clerical | Married           | Male   | 23-<br>Nov-1958 | Blogger        | A White -<br>British  |                     | 0 Popular<br>Drive |                   |
| Changes          | 10002000          | Blogs        | Joe           |                | J        | Mr    | NH101010B                       | Full Time            | 07/03/2011    | 12345678             | 000 NHS ESR<br>Organisation | Administrative<br>and Clerical | Married           | Male   | 23-<br>Nov-1958 | Blogger        | A White -<br>British  |                     | 0 Popular<br>Drive |                   |
| Changes          | 10002000          | Blogs        | Joe           |                | J        | Mr    | NH101010B                       | Full Time            | 07/03/2011    | 12345678             | 000 NHS ESR<br>Organisation | Administrative<br>and Clerical | Married           | Male   | 23-<br>Nov-1958 | Blogger        | A White -<br>British  |                     | 0 Popular<br>Drive |                   |
| Changes          | 10002000          | Blogs        | Joe           |                | J        | Mr    | NH101010B                       | Full Time            | 07/03/2011    | 12345678             | 000 NHS ESR<br>Organisation | Administrative<br>and Clerical | Married           | Male   | 23-<br>Nov-1958 | Blogger        | A White -<br>British  |                     | 0 Popular<br>Drive |                   |